## KTU ELEKTRONINIŲ STUDIJŲ SUTARČIŲ SUDARYMO INFORMACINĖS SISTEMOS VARTOTOJO VADOVAS

## (B DALIS – MAGISTRANTŪROS STUDIJŲ SUTARTIES NUTRAUKIMAS)

 Prisijunkite prie <u>KTU priėmimo informacinės sistemos</u>\* ir skiltyje "Pageidavimai" paspauskite mygtuką "Nutraukti elektroninę sutartį":

| 2019-07-                           | 08 15:14:22                                                                                                    |                                                                         |                                                             |                                                         |                                                                                |                                                      |                                                        |                                                        |                                                                    |                                                                    | Pagrindin   | is              |
|------------------------------------|----------------------------------------------------------------------------------------------------|-------------------------------------------------------------------------|-------------------------------------------------------------|---------------------------------------------------------|--------------------------------------------------------------------------------|------------------------------------------------------|--------------------------------------------------------|--------------------------------------------------------|--------------------------------------------------------------------|--------------------------------------------------------------------|-------------|-----------------|
| Studijų pr                         | ogramų pageidavimus, prioriteto maž                                                                                                    | tėjimo tvar                                                             | 'ka, galima r                                               | nurodyti nu                                             | o 2019-05-02 0                                                                 | )8:00 val                                            | l. iki 2019-                                           | -06-27 15                                              | 5:00 val.                                                          |                                                                    | Identifika  | cija            |
| įveskite :                         | savo pageidavimus prioriteto mažėjim                                                                                                    | no tvarka.                                                              | Finanaguim                                                  |                                                         |                                                                                |                                                      |                                                        |                                                        |                                                                    |                                                                    | Kontaktai   |                 |
| nr.                                | Studijų programa                                                                                                    | forma                                                                   | pobūdis                                                     | Motyvac                                                 | ijos vertinimas                                                                | 3                                                    |                                                        |                                                        |                                                                    |                                                                    | Išsilavinin | nas             |
| 1 Didžiu                           | ıjų verslo duomenų analitika (Vilniuje)                                                                                                    | nuolatinė                                                               | vnf                                                         | raštu                                                   | Peržiūrėti                                                                     |                                                      |                                                        |                                                        |                                                                    |                                                                    | Užsienio I  | kalbos žinios   |
| Su Kauno                           | o technologijos universiteto motyvacijo                                                                                                    | os vertinim                                                             | io tvarkos ap                                               | prašu galite                                            | e susipažinti Čl                                                               | A.                                                   |                                                        |                                                        |                                                                    |                                                                    | Praktinės   | veiklos patirti |
| Eil.                               | Studiju programa                                                                                                    |                                                                         |                                                             |                                                         |                                                                                |                                                      |                                                        |                                                        |                                                                    |                                                                    | Mokslo (n   | neno) veikla    |
| nr.                                | Suunjų programa                                                                                                    |                                                                         |                                                             |                                                         |                                                                                |                                                      |                                                        |                                                        |                                                                    |                                                                    | Pageidavi   | imai            |
| 1 Didzių                           | ijų versio duomenų analitika (vilniuje)                                                                                                    |                                                                         |                                                             |                                                         |                                                                                |                                                      |                                                        |                                                        |                                                                    |                                                                    | Apeliacijo  | )S              |
|                                    |                                                                                                    |                                                                         | Jūsų praš                                                   | šymas pate                                              | eiktas.                                                                        |                                                      |                                                        |                                                        |                                                                    |                                                                    | Įmoka       |                 |
|                                    |                                                                                                    |                                                                         | Atšaukti pr                                                 | ašvmo nat                                               | teikima                                                                        |                                                      |                                                        |                                                        |                                                                    |                                                                    | Pagalba     |                 |
| Atšaukite                          | e prašymą tik tokiu atveju, jei reikia i                                                                                                    | taisyti išsi                                                            | ilavinimo inf                                               | formaciją,                                              | praktinės veikl                                                                | os patir                                             | tį, mokslo                                             | o (meno)                                               | veiklą, pag                                                        | eidavimus,                                                         |             |                 |
| motyvcija<br>kreintis i            | ą raštu. Jei norite taisyti informaciją a<br>Priėmimo grupe                                                                                                    | pie įgytą i                                                             | šsilavinimą,                                                | o Priémim                                               | no grupė diplor                                                                | no inforr                                            | maciją jau                                             | u patvirtir                                            | no, tai papilo                                                     | lomai turite                                                       | Atsijungti  | i               |
| Mielos                             | etojantveje                                                                                                    |                                                                         |                                                             |                                                         |                                                                                |                                                      |                                                        |                                                        |                                                                    |                                                                    |             |                 |
| moraa                              | atojantyata,                                                                                                    |                                                                         |                                                             |                                                         |                                                                                |                                                      |                                                        |                                                        |                                                                    |                                                                    |             |                 |
| fakulte<br>Prieš<br>rekviz         | plainės galedami jurns pranesu, kat<br>eto studijų programą <b>"Didžiųjų verslo</b><br>sudarant studijų sutatį, <b>privaloma</b> s<br><mark>itai nurodyti čia&gt;&gt;.</mark> Nutraukus studijų                                        | duomenų<br>sumokėti<br>sutartį, re                                      | analitika (V<br>45 eurų re<br>gistracijos s                 | filniuje)" nu<br>gistracijos<br>studijoms į             | uolatine studijų<br>s studijoms in<br>moka negrąžin                            | forma v<br>forma v<br>noką. S:<br>ama.               | alstybės i<br>askaitos,                                | nefinans<br>į kurią r                                  | ikos ir gam<br>iuojamoje v<br>eikia sumo                           | etoje.<br>kėti įmoką,                                              |             |                 |
| Studiju<br>•                       | u sutartį sudarţi galite dviem būdais:<br>NUOTOLINIU BŪDU (rekomenduoj<br>bankininkystės sistemomis, arba tu<br>būtina prisijungti prie KTU MPIS ir<br>Studijų sutarti sudartis nuotoliniu bi<br>per pirmąją studijų savaitę rugsėjo r | jama) - p<br>urint galioj<br><b>skiltyje P</b><br>ūdu, visus<br>nėnesį. | per Elektron<br>jantį asmen<br>AGEIDAVIM<br>priėmimo į      | iinių valdži<br>ninį skaitm<br>Al paspaus<br>forminimui | ios vartų porta<br>eninį parašą. I<br>sti mygtuką <b>Pa</b><br>i privalomus do | lą, pasi<br>Ketinant<br>I <b>sirašyti</b><br>Ikument | inaudojani<br>: studijų s<br>i / Nutraul<br>:us būtina | nt Lietuvo<br>sutartį su<br>Ikti elekt<br>I pateikti f | os bankų e<br>Idaryti nuoto<br><b>roninę stuo</b><br>fakulteto stu | lektroninės<br>liniu būdu,<br><b>ijų sutartį</b> .<br>dijų centrui |             |                 |
| •                                  | TIESIOGINIU BŪDU - asmeniškai<br>Kaunas, 221 kabinetas, tel. nr. 8 3<br>sumokėtą 45 eurų registracijos stu<br>išsilavinimą patvirtinančių dokumen<br>patirties įrodymų (jei pateikėte MPIS)                                            | atvykstant<br>37 300 30<br>idijoms įn<br>itų (jei pat<br>).             | t į Matemati<br>00. Su savir<br>noką (paroc<br>teikėte MPIS | ikos ir gar<br>mi būtina t<br>dyti), asme<br>S), mokslo | mtos mokslų f<br>turėti šių doku<br>ins tapatybės o<br>(meno) veiklos          | 'akulteto<br>mentų d<br>dokumer<br>s įrodym          | studijų c<br>originalus<br>nto, diplor<br>nų (jei pat  | centra, a<br>i ir kopija<br>mo ir jo<br>teikėte M      | dresu Stud<br>as: banko i<br>priedėlio (p<br>PIS), prakti          | entų g. 50,<br>šrašą apie<br>riedo), kitų<br>nės veiklos           |             |                 |
| Studiju<br>iki <b>20</b><br>finans | ų sutartį nuotoliniu būdų galima suda<br>19-07-05 15.00 val. Jei studijų su<br>uojamos vietos studijų sutartį galima                                                                                                    | ryti <b>2019-0</b><br>utarties n<br>sudaryti ti                         | 07-03 16.00<br>esudarysite<br>k nutraukus                   | val. iki 201<br>iki nusta<br>anksčiau s                 | <b>19-07-05 15.00</b><br>tyto termino,<br>sudarytą valstyt                     | val., o ti<br>kvietima<br>bės finar                  | iesioginiu<br>Is studiju<br>nsuojamų                   | i būdu nu<br>ioti bus<br>į studijų s                   | io <b>2019-07-</b><br>anuliuotas<br>sutartį.                       | <b>)4 8.00 val.</b><br>Valstybės                                   |             |                 |
| Linkim                             | ne sėkmingų studijų!                                                                                                    |                                                                         |                                                             |                                                         |                                                                                |                                                      |                                                        |                                                        |                                                                    |                                                                    |             |                 |
| KTUp                               | riémimo i magistrantūros studijas in                                                                                                    | formacini                                                               | ė sistema                                                   |                                                         |                                                                                |                                                      |                                                        |                                                        |                                                                    |                                                                    |             |                 |
|                                    | (indyistrantaros studijas in                                                                                                    | N                                                                       | utraukti elel                                               | ktroninę st                                             | tudijų sutartį 🔵                                                               |                                                      | $ \langle -$                                           |                                                        | ]                                                                  |                                                                    |             |                 |

\* – Stojant ne į pirmą, o į aukštesnį studijų semestrą, prisijungimo nuorodą gausite asmeniškai el. paštu, kurį nurodėte teikdami priėmimo prašymą.

2. Iš KTU priėmimo informacinės sistemos būsite automatiškai nukreipti į KTU Elektroninių studijų sutarčių sudarymo informacinę sistemą (toliau – ESSSIS):

| wiki atauko i Kauno tor                                                                                                    | shaologijos univ                                                                                        | orcitoto oloktro                                                              | ninių etudijų eutorčių                                                                           | cudanumo informacino cictoma                                                                                                    |                                                                                                    |                                             |
|----------------------------------------------------------------------------------------------------|----------------------------------------------------------------------------------------------------|-------------------------------------------------------------------------------|--------------------------------------------------------------------------------------------------|----------------------------------------------------------------------------------------------------|----------------------------------------------------------------------------------------------------|---------------------------------------------|
| ielas studente,<br>a Jūs galite peržiūrėti ir pasirašy<br>iversiteto studijų sutarties sudai<br>isų asmens duomenų kategorijo<br>mens duomenų tvarkymu un.                           | ti studijų sutartį elektro<br>rymo ir vykdymo bei k<br>ymis, tvarkymo tikslais<br>iversitete susipažino | nine forma. Informuo<br>itais teisės aktų num<br>teisiniais pagrindais<br>te. | iame, kad priėmimo įforminim<br>atytais pagrindais. Prieš peržiū<br>saugojimo terminais, Jūsų, k | o ir studijų metu Jūsų pateikti asmens duomenys<br>Irint ir pasirašant studijų sutarti, prašome susipaž<br>raip duomenų subjekto, teisėmis ir kita susijusia i | bus tvarkomi Kauno technologijos<br>inti su studijų procese tvarkomų<br>iformacija bei <b>patvirtinti, kad su</b> |                                             |
|                                                                                                    |                                                                                                    |                                                                               |                                                                                                  |                                                                                                    | Asmens duomenų tvarkymas                                                                                          |                                             |
|                                                                                                    |                                                                                                    |                                                                               |                                                                                                  |                                                                                                    |                                                                                                    |                                             |
| Primename, kad <u>IMOKA UŽ STU</u>                                                                                                    | IDIJAS turite sumokéti                                                                                  | sutartyje nurodytais t                                                        | erminais. Įmokų kvitus rasite <u>k</u>                                                           | CTU Akademinėje informacinėje sistemoje (KTU                                                                                                    |                                                                                                    |                                             |
| Primename, kad <u>IMOKA UŽ STU</u><br>AIS) -> NESUMOKĖTOS IMOKO<br>Dauriau, lums aktualios informa                                                                                   | IDIJAS turite sumokéti<br>DS.                                                                           | sutartyje nurodytais t                                                        | erminais. Įmokų kvitus rasite <u>k</u>                                                           | KTU Akademinėje informacinėje sistemoje (KTU)                                                                                                    |                                                                                                    |                                             |
| Primename, kad <u>[MOKA UŽ STU</u><br><mark>NS)</mark> -> NESUMOKĖTOS [MOKO<br>Daugiau Jums aktualios informa                                                                        | <u>JDIJAS</u> turite sumokėti<br>DS.<br>cijos rasite <u>studento :</u>                                  | sutartyje nurodytais t<br><b>atmintinėje</b>                                  | erminais. Įmokų kvitus rasite <u>k</u>                                                           | KTU Akademinėje informacinėje sistemoje (KTU                                                                                                    |                                                                                                    |                                             |
| Primename, kad <u>IMOKA UŽ STL<br/>NS</u> )-> NESUMOKĖTOS (MOKC<br>Daugiau Jums aktualios informa<br><b>isų pasirašytos sutartys:</b>                                                | <u>JDUAS</u> turite sumokėti<br>DS.<br>cijos rasitė <b>studento a</b>                                   | sutartyje nurodytais t<br><b>atmintinėje</b>                                  | erminais. Įmokų kvitus rasite <u>k</u>                                                           | KTU Akademinėje informacinėje sistemoje (KTU                                                                                                    |                                                                                                    |                                             |
| <sup>o</sup> rimename, kad <u>IMOKA UŽ STU</u><br>NS) → NESUMOKĖTOS IMOKO<br>Daugiau Jums aktualios informa<br>Isų pasirašytos sutartys:<br>Fakultetas                               | <u>IDIJAS</u> turite sumokėti<br>DS.<br>cijos rasite <u>studento a</u><br>Studijų programa              | sutartyje nurodytais t<br>atmintinėje<br>Studijų forma <b>()</b>              | erminais. (mokų kvitus rasite <u>k</u><br>Finansavimo pobūdis <b>()</b>                          | CTU Akademinėje informacinėje sistemoje (KTU<br>Sutarties registracijos numeris ir data                                                                        | Veiksmai                                                                                                    | Sutarties būsena                            |
| Primename, kad <u>IMOKA UŽ STU</u><br><u>NS</u> ) -> NESUMOKĖTOS IMOKO<br>Jaugiau Jums aktualios informa<br>sų pasirašytos sutartys:<br>Fakultetas<br>konomikos ir verslo fakultetas | <u>JDIJAS</u> turite sumokėti<br>DS.<br>cijos rasite <u>studento ;</u><br>Studijų programa<br>Finansai  | sutartyje nurodytais t<br>atmintinėje<br>Studijų forma ()<br>NL               | erminais. Įmokų kvitus rasite <u>k</u><br>Finansavimo pobūdis <b>O</b><br>vnf                    | CTU Akademinėje informacinėje sistemoje (KTU<br>Sutarties registracijos numeris ir data<br>2018/2504, 2018-06-27 r                                             | Veiksmai<br>sräutede sudarti                                                                                      | Sutarties būsena<br>Pasirašyta universiteto |

**3.** ESSSIS paspaudęs mygtuką "Nutraukti sutartį", galėsite peržiūrėti sutarties nutraukimo informaciją.

**4.** Pasirinkite ir pažymėkite varnele "Pageidauju nutraukti [data] sudarytą studijų sutartį". Pasirinkite prašymo nutraukti studijų sutartį pasirašymo būdą ir pažymėkite.

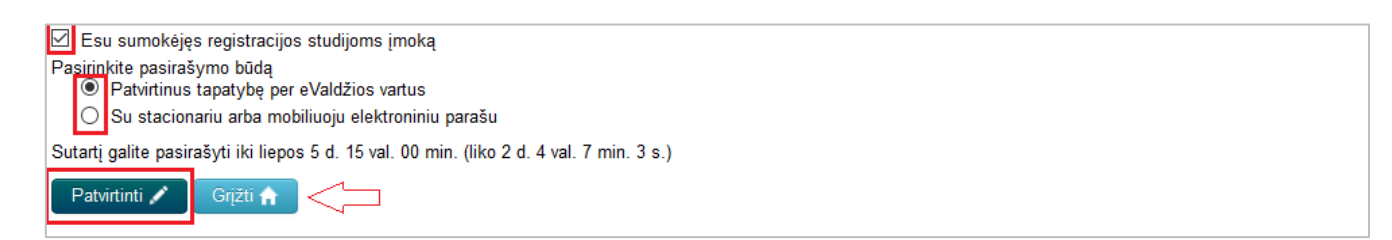

- 5. Jei pasirinkate prašymą dėl sutarties nutraukimo pateikti "Su stacionariu arba mobiliu elektroniniu parašu", toliau vadovaukitės žingsniais Jūsų ekrane.
- **6.** Jei pasirinkote prašymą dėl sutarties nutraukimo pateikti "Patvirtinus tapatybę per eValdžios vartus", toliau vadovaukitės žemiau pateikta instrukcija.
- 7. Pradedamas sutarties nutraukimo prašymo parengimo procesas. Palaukite ir paspauskite mygtuką "Tęsti":

| Renglamas                              | prasymas pasırasymul                                                                                                    |
|----------------------------------------|----------------------------------------------------------------------------------------------------|
| 🖌 Formuojan                            | nas PDF dokumentas (tai gali užtrukti iki 1 minutės)                                                                                                    |
| VPDF dokur                             | nentas papildomas elektroninių dokumentų standartus atitinkančiais atributais (tai gali užtrukti iki 1 minutės)                                                                                                    |
| PDF dokur                              | nentas perduodamas į pasirašymo serverį                                                                                                    |
| Informacinėje<br>dokumento tu<br>Tęsti | sistemoje yra parengtas sutarties nutraukimo prašymas pasirašymui. Paspaudus mygtuką "Tęsti", Jūs būsite p<br>riniu, pasirinkti kuo naudojantis pasirašysite prašymą ir jį pasirašyti. Pasirašę prašymą spustelėkite mygtuką "G<br>Nutraukti pasirašymą 🛠 |

**8.** Buvote nukreipti į Elektroninių valdžios vartų interneto tinklalapį Jūsų tapatybės identifikavimui. Jei nurodote "Per banką", pasirinkite Jus aptarnaujantį banką:

| Elekt             | <b>troniniai va</b><br>ent Gateway<br>cinių ir viešųjų elektroninių | aldžios \<br>paslaugų portalas | vartai                        |                  |                    |                                     |
|-------------------|---------------------------------------------------------------------|--------------------------------|-------------------------------|------------------|--------------------|-------------------------------------|
| ♠ Pradžia         | 🙇 Gyventojams                                                       | 🛁 Verslui                      | 🏛 Viešajam sektoriui          | e.dokumentai e   | .pristatymas 🕑 🛛 C | centralizuoti viešieji pirkimai 🏾 🔁 |
| Pradžia > Prisiju | ingti                                                               |                                |                               |                  |                    |                                     |
| Prisijungin       | nas                                                                 |                                |                               |                  |                    |                                     |
| Per banką         |                                                                     |                                |                               |                  |                    |                                     |
| SEB               | Swed                                                                | bank 😞                         | Luminor   dnb                 | ŠIAULIŲ 💕 BANKAS | Danske Bar         | K Citadele                          |
| MEDICINOS BAN     | KAS Lumino                                                          | <b>or</b>   Nordea             | <b>ELKU</b><br>Restaurie grad | RÁTO             | payser             | ra                                  |

**9.** Prisijunkite prie savo elektroninės bankininkystės paskyros ir iš banko paslaugų pasirinkite "Elektroniniai valdžios vartai", pvz.:

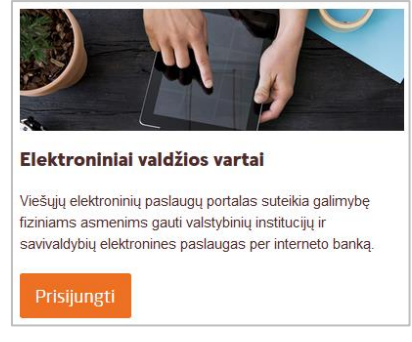

**10.** Paspauskite mygtuką "Patvirtinti":

| E-Governar<br>Administra      | <b>troniniai va</b><br>nent Gateway<br>acinių ir viešųjų elektroninių                                                                                | aldžios vai<br>paslaugų portalas                                                                                                    | rtai                                                                                                    | Naudotojas:<br>Atstovaujamas asmuo:                                                                                                    | • |
|-------------------------------|----------------------------------------------------------------------------------------------------|----------------------------------------------------------------------------------------------------|----------------------------------------------------------------------------------------------------|----------------------------------------------------------------------------------------------------|---|
| 📅 Pradžia                     | 🤽 Gyventojams                                                                                                    | 😑 Verslui                                                                                                    | 🏛 Viešajam sektoriu                                                                                                    | Mano meniu                                                                                                    |   |
| Mano kortelė                  | Pranešimai 🕕                                                                                                    | Mano užduotys 🛛 🛛 🛛 💿                                                                                                    | Mano profilis                                                                                                    |                                                                                                    |   |
| Studijų sutartie              | s elektronine forma su K                                                                                                    | auno technologijos un                                                                                                    | iversitetu sudarymas                                                                                                    |                                                                                                    |   |
|                               | Vardas:<br>Pavardé:<br>Adresas:<br>El pátio adresas:<br>Telefono numeris:<br>Aamens kodas<br>Trumpas aprašymas:<br>Paslaugos teikajas:<br>Kontaktai: | Vardenis<br>Pavardenis<br>K. Donelaičio, g.<br>premimo, sistema@<br>+370 37 300 007<br>cotooocococo<br>Suteixkama galimyt<br>Kauno technologin<br>Priémimo grupé :<br>tel.: +370 37 300 01<br>mob. tel.: +370 457<br>el. paštas: priemim | 73, Kaunas<br>tu.lt<br>é sudaryti studijų sutartį i<br>s universitetas<br>97<br>5 17 478<br>5 sistema@ktu.lt<br>Atšaukt | ektronine forma                                                                                                    |   |
| Spustelėję au<br>Kauno techno | kščiau esančią nuorodą "P<br>Iogijos universitetas. Jei Jū                                                                                           | atvirtinti", Jūs patvirtinsit<br>s nesutinkate jog Jūsų d                                                                                                    | e, kad sutinkate, jog Jüsu<br>uomenys būtų perduoti ši                                                                  | asmeniniai ar įmonės duomenys, kurie yra nurodyti aukščiau, būtų perduoti šiai trečiajai šaliai -<br>i trečiajai šaliai, spauskite nuorodą "Atšaukti" |   |

**11.** Vykdomas tapatybės identifikacijos rezultato perdavimas iš El. valdžios vartų į ESSSIS ir, gavus tapatybės identifikacijos duomenis, bus pasirašoma Jūsų prašymas nutraukti studijų sutartis:

| 🕈 Pradžia | Pagalba 👻 | Grįžti į institucinio priėmimo sistemą |
|-----------|-----------|----------------------------------------|
| <b>D</b>  |           |                                        |
| Renglam   | ias pasi  | irasytas dokumentas                    |

12. Sėkmingai pateikus prašymą dėl studijų sutarties nutraukimo, būsite automatiškai nukreiptas į ESSSIS ir skiltyje "Sutarties būsena" matysite "Pateiktas nutraukimo prašymas".

| Sveiki atvykę į Kauno tec<br>Mielas studente,<br>čia Jūs galite peržiūrėti ir pasirašy<br>universiteto studijų sutarties sudar<br>Jūsų asmens duomenų kategorijo<br>asmens duomenų tvarkymu uni | ti studijų sutartį elektro<br>ymo ir vykdymo bei k<br>mis, itvarkymo tikslais<br>iversitete susipažino | ersiteto elektro<br>onine forma. Informuc<br>itais teisės aktų num<br>r, teisiniais pagrindais<br>te. | ninių studijų sutarčių<br>jarne, kad priėmimo (forminir<br>alytais pagrindais. Prieš perž<br>, saugojimo terminais, Jūsų, | sudarymo informacinę sistemą<br>no ir studių metu Jūsų paleikli asmens duom<br>ünnt ir pasirašant studių sutartį, prašome sus<br>kaip duomenų subjekto, teisėmis ir kita susiju | enys bus tvarkomi Kauni<br>iipažinti su studijų proces<br>sia informacija bei <b>patvir</b><br>Asmenis duom | o lechnologijos<br>se tvarkomų<br>rtinti, kad su<br>erų tvarkymas |                        |
|----------------------------------------------------------------------------------------------------|----------------------------------------------------------------------------------------------------|----------------------------------------------------------------------------------------------------|----------------------------------------------------------------------------------------------------|----------------------------------------------------------------------------------------------------|----------------------------------------------------------------------------------------------------|-------------------------------------------------------------------|------------------------|
| Prašymas nutraukti studijų suta                                                                                                    | irtį sėkmingai pateikta:                                                                               | 5                                                                                                    |                                                                                                    |                                                                                                    | ×                                                                                                    |                                                                   |                        |
| Atsakingi Universiteto darbuotoja                                                                                                    | i įvertins Jūsų pateiktu                                                                               | is dokumentus ir per                                                                                  | 2 darbo dienas patvirtins Jūsu                                                                                            | studijų sutarties nutraukimą. Primename, kai                                                                                                    | d studijų sutartis bus nutr                                                                                 | aukta tik gavus registracijos studijoms įm                        | oką.                   |
| Jūsų pasirašytos sutartys:<br>Fakultetas                                                                                                    | Studijų programa                                                                                       | Studijų forma 🟮                                                                                       | Finansavimo pobūdis 🕄                                                                                                    | Sutarties registracijos numeris ir data                                                                                                    | Veiksmai                                                                                                    | Sutarties būsena                                                  |                        |
| Ekonomikos ir verslo fakultetas                                                                                                    | Finansai                                                                                               | NL                                                                                                    | vnf                                                                                                    | 2018/2504, 2018-06-27                                                                                                    | Peržiūreti sutartį                                                                                          | Pateiktas nutraukimo prašymas                                     |                        |
| Pakviestieji studijuoti turintys ne l                                                                                                    | Lietuvos pilietybę nuot                                                                                | oliniu būdu sudaryti s                                                                                | tudijų sutarties negali.                                                                                                  |                                                                                                    |                                                                                                    |                                                                   |                        |
| Elektroninių studijų sutarčių suda<br>asmeniškai atvykti į Universiteta                                                                                                    | rymo informacinėje si<br>numatytais studijų su                                                         | istemoje pakviestiesi<br>tarčių sudarymo term                                                         | ems studijuoti studijų program<br>inais                                                                                   | as "Medicininė chemija" arba "Sveikatos infor                                                                                                    | matika" sudaryti studijų s                                                                                  | utarčių elektronine forma galimybės nėra.                         | Šie kviečiamieji studi |
| Nurodytais terminais nepasira                                                                                                    | šius studijų sutartie                                                                                  | s kvietimas studijuo                                                                                  | ti anuliuojamas, o atsilaisvi                                                                                             | nusios vietos perkeliamos į kitą priėmimo                                                                                                    | etapą.                                                                                                    |                                                                   |                        |

**13.** Universiteto atstovui pasirašius studijų sutarties nutraukimo prašymą (per dvi darbo dienas, jei Universitetas yra gavęs 45 eurų studijų registracijos įmoką, kurią privalėjote sumokėti prieš sudarant studijų sutartį), ESSSIS matysite įrašą "Prašymas nutraukti studijų sutartį sėkmingai pateiktas".

| <b>igijos universiteto ele</b><br>dijų sutartis elektronine form | <b>ktroninių studijų</b><br>na.                                                                                                    | sutarčių sudarymo inf                                                                                                    | ormacinę sistemą                                                                                                    |
|------------------------------------------------------------------|----------------------------------------------------------------------------------------------------|----------------------------------------------------------------------------------------------------|----------------------------------------------------------------------------------------------------|
| kmingai pateiktas.                                               |                                                                                                    |                                                                                                    |                                                                                                    |
| gramas (sutartį (is) galite pa                                   | asirašyti nuo liepos 5 d                                                                                                    | l. 08 val. 00 min. iki liepos 7                                                                                                    | d. 17 val. 00 min.):                                                                                                    |
| Studijų programa                                                 | Studijų forma 🛈                                                                                                    | Finansavimo pobūdis 🖲                                                                                                    | Veiksmai                                                                                                    |
| Finansai                                                         | NL                                                                                                    | vnf                                                                                                    | Deržiūrėti eutories rusčini 🔿                                                                                                    |
|                                                                  | ogijos universiteto ele<br>dijų sutartis elektronine form<br>kmingai pateiktas.<br>gramas (sutartį (is) galite pa<br>Studijų programa<br>Finansai | ogijos universiteto elektroninių studijų<br>dijų sutartis elektronine forma.<br>kmingai pateiktas.<br>gramas (sutartį (is) galite pasirašyti nuo liepos 5 d<br>Studijų programa Studijų forma O<br>Finansai NL | ogijos universiteto elektroninių studijų sutarčių sudarymo infe<br>dijų sutartis elektronine forma.<br>kmingai pateiktas.<br>gramas (sutartį (is) galite pasirašyti nuo liepos 5 d. 08 val. 00 min. iki liepos 7<br>Studijų programa Studijų forma Finansavimo pobūdis Finansavi NL vnf |

Jei dar nebus pasibaigęs studijų sutarties pasirašymo laikotarpis, galėsite iš naujo sudaryti studijų sutartį.